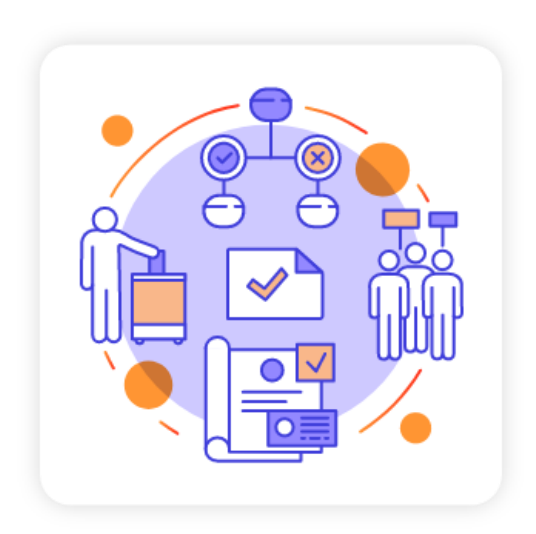

# 臺北市公民投票 提案及連署系統

## 使用指南

(本指南最後更新日:2021年12月28日)

目錄

| 壹、 我是民眾:如何參與提案、連署                  | 1     |
|------------------------------------|-------|
| 一、 必須使用領銜人提供的專屬提案(連署)網頁,可見以下包含電子提案 | (連署)按 |
| 鈕的畫面。                              | 1     |
| 二、 開始參與提案、連署                       | 2     |
| (一) 步驟一:閱讀個資聲明書並同意內容               | 2     |
| (二) 步驟二:選擇驗證方式──「台北通」或「電子簽名」       |       |
| (三) 步驟三:參與提案(進行連署)                 | 5     |
| (四) 步驟四:完成提案(連署)                   | 7     |
| 貳、 我是領銜人:如何管理提案、連署                 | 8     |
| 一、 向臺北市民政局提出公民投票提案的紙本資料            |       |
| 二、 登入「領銜人管理區」                      |       |
| 三、 個人資料修改                          | 9     |
| 四、 案件管理                            |       |
| 五、 登出「領銜人管理區」                      |       |

## 壹、我是民眾:如何參與提案、連署

一、必須使用領銜人提供的專屬提案(連署)網頁,可見以下包含電子 提案(連署)按鈕的畫面。

- (1) 我要電子提案(連署):點擊進入電子提案(連署)作業。
- (2) 下載紙本提案(連署)書:點擊後可下載檔案供印出填寫。
- (3) 案件里程碑:可檢視案件目前進度。
- (4) 領銜人聯絡資訊:若須釋疑,或寄送紙本提案(連署)書給領銜人,可利用此處資訊。

| <b>试</b> 愿 臺北市公民投票提案及連署系統                                                                                                    | 回首頁 網站導覽 屬於本系統 最新消息 常見問答 訪翰入開號字授尋 🭳                                                                                                    |
|----------------------------------------------------------------------------------------------------|----------------------------------------------------------------------------------------------------|
|                                                                                                    | 進行中案件 歷史案件 領銜人管理區                                                                                                    |
| 進行中案件                                                                                                    | 脅回首頁〉進行中案件<br>點問數:0次                                                                                                    |
|                                                                                                    | A- (A- )                                                                                                    |
| 提案您是否同意捷運針對臺北市民提供專                                                                                                    | 屬優惠方案                                                                                                    |
| <ul> <li>○ 領術人: 字■■</li> <li>第6 2ん 提案</li> <li>① ② ③ ④</li> <li>① ① ① ② ④</li> <li>① ① ① ② ④</li> <li>① ① ① ② ③ ④</li> <li>① ① ① ① ② ④</li> <li>① ① ① ② ③ ④</li> <li>① ① ① ② ③ ④</li> <li>① ① ① ② ③ ④</li> <li>① ① ① ② ③ ④</li> <li>① ① ① ② ③ ④</li> <li>① ① ① ② ④ ④</li> <li>① ① ① ② ④ ④</li> <li>① ① ② ③ ④ ④</li> <li>① ① ③ ○ ③ ④ ④</li> <li>① ① ③ ○ ④ ④</li> <li>① ○ ○ ○ ④ ④</li> <li>① ○ ○ ○ ○ ○ ○ ○ ○ ○ ○ ○ ○ ○ ○ ○ ○ ○ ○ ○</li></ul> | <ul> <li>建田書</li> <li>持電子票證(悠遊卡、一卡通、愛金卡、有錢卡)之普通卡、學生卡及優待卡搭乘臺北捷運,並支付全票票價之旅客。</li> <li>※社福卡(敬老卡、愛心卡)、臺北市發行之國小數位學生證或兒童優惠<br/>卡、新北兒童卡,搭乘捷運已享優惠票價,不適用本方案。另愛心陪伴卡<br/>單獨使用時,視同普通卡,該次搭乘適用本方案;愛心陪伴卡若緊接在原<br/>愛心卡使用時,同愛心卡享優惠票價,僅累計搭乘次數,優惠票價不納入<br/>累計。</li> <li>※特殊票種(公共運輸定期票、攜帶自行車或寵物車單程票、團體票、捷<br/>運旅遊票)不適用本方案。</li> </ul> <b>田園文件</b> |
|                                                                                                    | ※ 第後人:李林林               ·                                                                                                    |
|                                                                                                    |                                                                                                    |

## 二、開始參與提案、連署

## (一)步驟一:閱讀個資聲明書並同意內容

| <b>动</b> 臺北市公民投票提案及連署系統   | 回首頁 網站等電 關於本系統 最新消息 常見問答 (請給入間證字授書 Q)<br>進行山安佐 際中安佐 经新人 等甲回                                                                                                    |
|---------------------------|----------------------------------------------------------------------------------------------------|
| 進行中案件                     |                                                                                                    |
| 您是否同意捷運針對臺北市民提供專<br>屬優惠方案 | ぼう (1) (1) (1) (1) (1) (1) (1) (1) (1) (1)                                                                                                    |
|                           | 依據個人資料保護法等相關規定,明列以下告知事項:<br>1. 蒐集個人資料之機關:臺北市政府(以下稱本府)。<br>2. 蒐集之目的(代號135、157、163):為辦理臺北市政府公民投票提案及連署系<br>統(以下稱本系統)之身分驗證、統計分析作業。                                                                                          |
|                           | <ol> <li>個人資料之類別:         <ol> <li>(1) 辨識個人之姓名、戶籍地址、行動電話、電子鄧遞地址、電子簽名及其<br/>他任何可辨識資料本人者等。(代號:C001)</li> <li>(2) 辨識政府資料中之身分證統一編號者。(代號:C003)</li> <li>(3) 辨識個人之年齡、性別、出生年月日等可辨識資料本人描述者等。(代</li> </ol> </li> </ol>           |
|                           | 號: C011)<br>4. 個人資料利用期間、利用者、利用地區及利用方式:<br>(1)利用期間:電子建署系統電磁紀錄應保留至公民投票案公告成立、不成<br>立或視為放棄之日後二年,如有公民投票案訴訟,應延長保留至裁判確<br>定後三個月。                                                                                               |
|                           | <ul> <li>(2)利用者:臺北市政府。</li> <li>(3)利用地區:所有蒐集之個人資料將於中華民國領域範圍內使用。</li> <li>(4)利用方式:用於本系統身分驗證與統計分析使用。</li> <li>5. 不提供個人資料之權益影響:您可以自由選擇是否提供個人資料,若您拒絕<br/>提供身分驗證所需之完整或正確資料,或嗣後要求刪除,本府將無法為您提<br/>供支持提案與連署的服務,尚祈見諒。</li> </ul> |
|                           | 民眾如填妥相關身分資料並送出,均視為已同意提供與本府辦理公民投票提案及<br>連署服務之特定目的必要範圍內處理及利用;此外,民眾可決定是否填寫相關之<br>個人資料欄位,若不填寫或填寫相關欄位有談時,本府於審核是否符合提案與連<br>署之資格時,擁有自行判斷之權利。                                                                                   |
|                           | 谷回首頁 の回上一頁                                                                                                    |

## (二)步驟二:選擇驗證方式—「台北通」或「電子簽名」

| <b>北</b> 福臺北市公民投票提案及連署系統  | 回首頁 網站導覽 關於本系統 最新潟島 常見問答 話輸入開闢字授專 🭳                                                                                                    |
|---------------------------|----------------------------------------------------------------------------------------------------|
|                           | 進行中案件 歷史案件 領銜人管理區                                                                                                    |
| 進行中案件                     |                                                                                                    |
| 您是否同意捷運針對臺北市民提供專<br>屬優惠方案 | ● 回資聲明 驗證身分 參與提案 完成提案                                                                                                    |
|                           | 請選擇驗證方式                                                                                                    |
|                           | よ<br>た<br>は<br>正<br>に<br>に<br>に<br>に<br>に<br>に<br>の<br>よ<br>い<br>通<br>に<br>い<br>に<br>に<br>い<br>の<br>に<br>い<br>の<br>に<br>い<br>の<br>に<br>い<br>の<br>に<br>い<br>の<br>い<br>の<br>い<br>い<br>い<br>い<br>い<br>い<br>い<br>い<br>い<br>い<br>い<br>い<br>い |
|                           | <b>谷 回首頁 の</b> 回上一頁                                                                                                    |

#### 1. 台北通驗證

- (1) 輸入台北通帳號密碼,或以台北通 APP 掃描 QRcode 登入。
- (2) 成功後進入步驟三。

| U: TAIP<br>≝ ± | EI PASS<br>通         |                    |  |
|----------------|----------------------|--------------------|--|
|                |                      |                    |  |
|                | 帳號登入                 | 組織 / 公司企業          |  |
|                | 金質會員帳號 / 電子郵件 / 手機號碼 | 請透過台北通APP掃QRcode登入 |  |
|                | 密碼                   |                    |  |
|                | 登入                   |                    |  |
|                | 읍 忘記密碼?              |                    |  |
|                | 尚未加入台北翅              | 9? <u>馬上註冊</u>     |  |

#### 2. 電子簽名驗證

- 請輸入提案(連署)所需的必要資料,並以個人手機號碼收取驗證碼,於60秒內 輸入驗證碼後,點選送出驗證。
- (2) 成功後進入步驟三。

【註】:考量可幫忙家屬進行提案(連署)的請況,單支手機號碼在單個案件的提案和 連署階段,最多各可驗證兩次。

| <b>《</b> 臺北市公民投票提案及連署系統   | 回首頁 網站導覽 關於本系統 最新消息 常見問答 請給入關鍵字搜尋 Q   |
|---------------------------|---------------------------------------|
|                           | 進行中案件 歷史案件 領銜人管理區                     |
| 進行中案件                     |                                       |
| 您是否同意捷運針對臺北市民提供專<br>屬優惠方案 | ☑ ☑ ☑ ☑ ☑ ☑ ☑ ☑ ☑ ☑ ☑ ☑ ☑ ☑ ☑ ☑ ☑ ☑ ☑ |
|                           | 電子簽名驗證<br><sup>請輸入驗證資料</sup>          |
|                           | 出生年月日 70年 • 1月 • 1日 •                 |
|                           | 國民身分證統一編號 A188 加速工                    |
|                           | 戶讓地址 臺北市 中正區 ▼ 東門里 ▼ 16 ◎ 鄰           |
|                           | 21號                                   |
|                           | <u>連署人姓名</u> 菜子凡                      |
|                           | 手機號碼(將寄發驗證碼簡訊)                        |
|                           | <b>詳輸入驗證碼</b> 181519                  |
|                           | 送出驗證 退出提案                             |
|                           | <b>谷 回首頁 の</b> 回上一頁                   |

#### (三)步驟三:參與提案(進行連署)

- 1. 台北通驗證
  - (1) 請確認台北通註冊的個人資料是否正確,並填寫尚未提供的資料。
  - (2) 填寫完成後,點選送出提案(連署)。
  - (3) 成功後進入步驟四。

【註】:若此處顯示的台北通註冊的個人資料有誤,請與台北通聯繫。

| <b>北</b> 周臺北市公民投票提案及連署系統  | 回首頁 網站導覽 關於本系統 最新消息 常見問答 請輸入關鍵字搜尋 🭳                  |
|---------------------------|------------------------------------------------------|
|                           | 進行中案件 歷史案件 領銜人管理區                                    |
| 進行中案件                     |                                                      |
| 您是否同意捷運針對臺北市民提供專<br>屬優惠方案 | 図資聲明          ・         ・         ・                  |
|                           | 參與提案<br>請再次確認、填寫以下身分資料,<br>並送出提案。                    |
|                           | 出生年月日 2001年 12月 30日                                  |
|                           | 國民身分證統一編號 A126                                       |
|                           | 戶籍地址 臺北市 區 ▼ 里 ▼ ◎ 鄰<br>街道名稱(例:忠孝東路) 段巷弄號樓(例:5段2巷1號) |
|                           | 她著人姓名 余 ——                                           |
|                           | 送出提案 退出提案                                            |
|                           | <b>谷 回首頁</b> • 〇 回上一頁                                |

#### 2. 電子簽名

- (1) 請再次確認個人資料,若有錯誤可在此頁更改。
- (2)進行電子簽名:在電子簽名欄位點擊後,於指定欄位範圍中進行電子簽名(須為 正楷)。電腦使用者可用滑鼠簽名,行動載具(平板、手機)使用者可用手指進行 簽名。
- (3) 填寫完成後,點選送出提案(連署),成功後進入步驟四。

| <b>北</b> 唐 臺北市公民投票提案及連署系統 | 回首页 網站等覽 關於本系統 最新消息 常見問答 誘輪入開設字投증 Q |
|---------------------------|-------------------------------------|
|                           | 進行中案件 歷史案件 領銜人管理區                   |
| 進行中案件                     |                                     |
| 您是否同意捷運針對臺北市民提供專<br>屬優惠方案 | 図資聲明     転還身分     ●與提案     完成提案     |
|                           | 參與提案<br>請再次確認以下身分資料,並完成電子簽名,送出提案。   |
|                           | 出生年月日 70年 · 1月 · 1日 ·               |
|                           | 國民身分證統一編號 A188                      |
|                           | 戶歸地址 臺北市 中正區 · 東門里 · 16 ◎ 鄰         |
|                           | 21號                                 |
|                           | 總著人姓名 禁子凡                           |
|                           | 電子簽名<br>(正楷簽名)                      |
|                           | 送出提案 遂出提案                           |

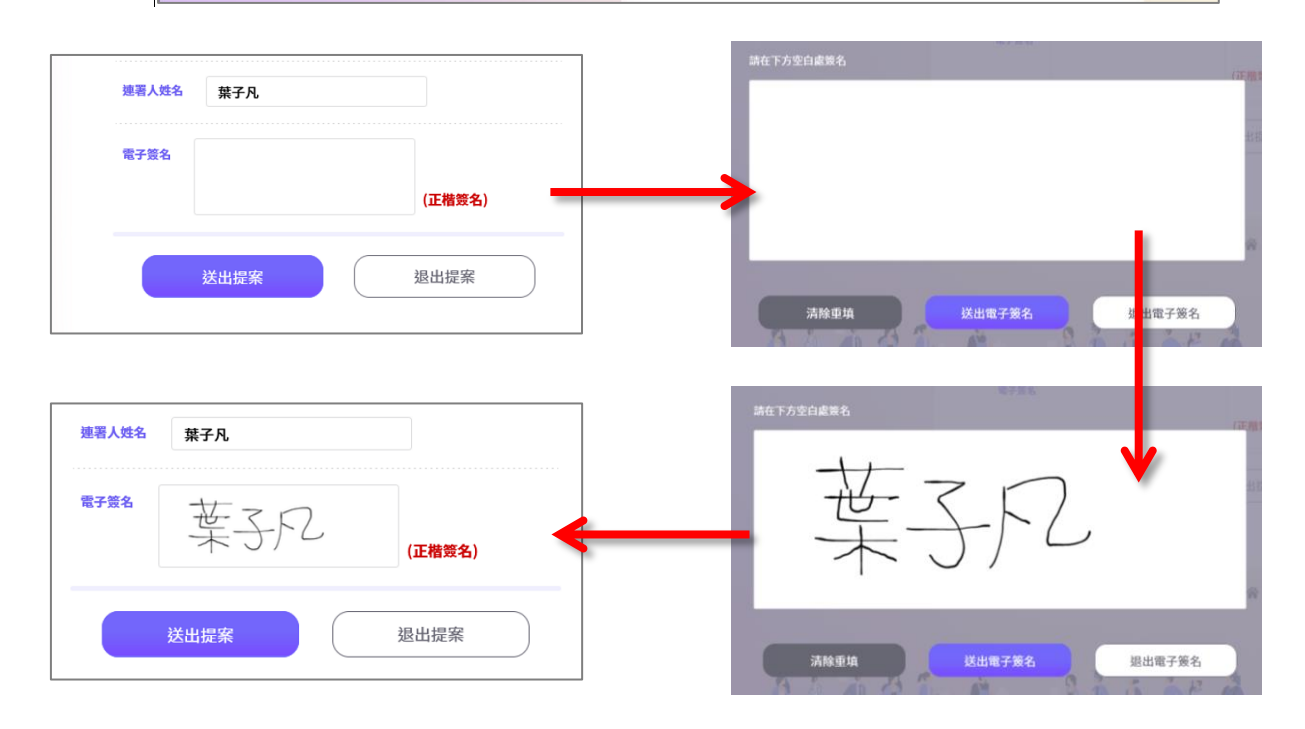

## (四) 步驟四:完成提案(連署)

- (1) 畫面顯示已完成參與提案(連署)
- (2) 可輸入個人電子信箱,系統將寄送紀錄信供留存。

| <mark>》。</mark> 臺北市公民投票提案及連署系統 | 回首頁 網站導覽 關於本系統 最新消息 常見問答 時輸入問題字搜尋 🤇                                                                                                    |
|--------------------------------|----------------------------------------------------------------------------------------------------|
|                                | 進行中案件 歷史案件 領銜人管理區                                                                                                    |
| 進行中案件                          |                                                                                                    |
| 您是否同意捷運針對臺北市民提供專<br>屬優惠方案      | <ul> <li>☑</li> <li>☑</li></ul> |
|                                | <b>感謝您參與提案</b><br>若須留存您的提案紀錄,請輸入電子郵件信箱,系統將寄出信件給您。                                                                                                    |
|                                | <b>提案記錄留存</b><br>請輸入電子郵件信箱 例:userName@abc.com                                                                                                    |
|                                | 確認送出                                                                                                    |

#### 貳、我是領銜人:如何管理提案、連署

#### 一、 向臺北市民政局提出公民投票提案的紙本資料

- (1) 請領銜人依循「臺北市公民投票自治條例」與臺北市民政局的行政規定,向臺 北市民政局提交公民投票提案的「紙本」申請資料。本系統不提供電子申請的 服務。
- (2)申請成功後,領銜人的電子信箱將收到通知信,包含可登入「領銜人管理區」 的驗證碼,與案件專屬網址。

#### 二、 登入「領銜人管理區」

#### (一) 登入畫面

- (1) 需輸入民政局、選委會提供的指定驗證碼。
- (2) 並經領銜人本人的台北通驗證身分通過後,始可登入。(台北通登入方式請參考本指南第3頁)
- 【註1】:提案和連署階段的驗證碼不同,請領銜人輸入時要注意。
- 【註2】:連署階段的管理驗證碼,需由領銜人於「選委會書面通知提案查對通過的 10天內」,親自向選委會索取,否則依照「臺北市公民投票自治條例」的規定, 該案件將停止連署。
- 【註3】:提案查對與連署查對期間,領銜人管理區將暫停領銜人登入權限,待提案 查對通過後,或者領銜人向機關提出補提案、補連署後,始可再次登入。

| <b>北</b> 唐 臺北市公民投票提案及連署系統 | 回首頁 網站導覽 關於本系統 最新消息 常見問答 請輸入關鍵字搜尋 Q<br>進行中案件 歷史案件 領銜人管理區 |
|---------------------------|----------------------------------------------------------|
| 領銜人管理區                    | ▲ 回首頁 > 領銜人管理區                                           |
|                           | 領銜人登入                                                    |
| 輸入管理認證碼                   |                                                          |
|                           | 台北通<br>TAIPEI PASS<br>台北通驗證                              |
|                           | 送出                                                       |

登入後可見功能主選單,可用功能為「個人資料修改」、「案件管理」。

| <b>北</b> 臺北市公民投票提案及連署系統 | 回首頁 網站導覽 關於本系統 最新消息 常見問答 請輸入關鍵字搜尋 🭳 |
|-------------------------|-------------------------------------|
|                         | 進行中案件 歷史案件 領銜人管理區                   |
| 領銜人管理區                  | <b>谷</b> 回首頁 〉 領銜人管理區               |
|                         | 登出 🕒                                |
| 個人資料管理                  | 案件管理                                |
|                         | ☆ 回首頁 ⑦ 回上一頁                        |

### 三、個人資料修改

領銜人可檢視申請提案時填寫的相關聯絡資訊,若需更新可點擊「修改資料」進行修改。

| <b>北</b> 夏北市公民投票提案及連署 | 系統                     | 回首頁 網站導覽 關於本系統 最新 | 消息  常見問答 | 請輸入關鍵字搜尋 🭳    |
|-----------------------|------------------------|-------------------|----------|---------------|
|                       |                        | 進行中案件             | 歷史案件     | 領銜人管理區        |
| 領銜人管理                 | 品                      |                   | 4        | ▶ 回首頁 〉領銜人管理區 |
|                       |                        |                   |          | 登出            |
|                       |                        | 個人資料修改            |          |               |
|                       | 8 領銜人:李俊彥              |                   |          |               |
| 聯絡信箱                  | unity, and (antihesise |                   |          |               |
| 聯絡電話                  | 09224                  |                   |          |               |
| 戶籍地址                  | 臺北市信義區安康里9鄰            | 1.0700            |          |               |
| 通訊地址                  | 臺北市中山區圓山里8鄰            | 81814             |          |               |
|                       |                        | 修改資料              |          |               |
|                       |                        |                   | 😭 回首頁    |               |

四、 案件管理

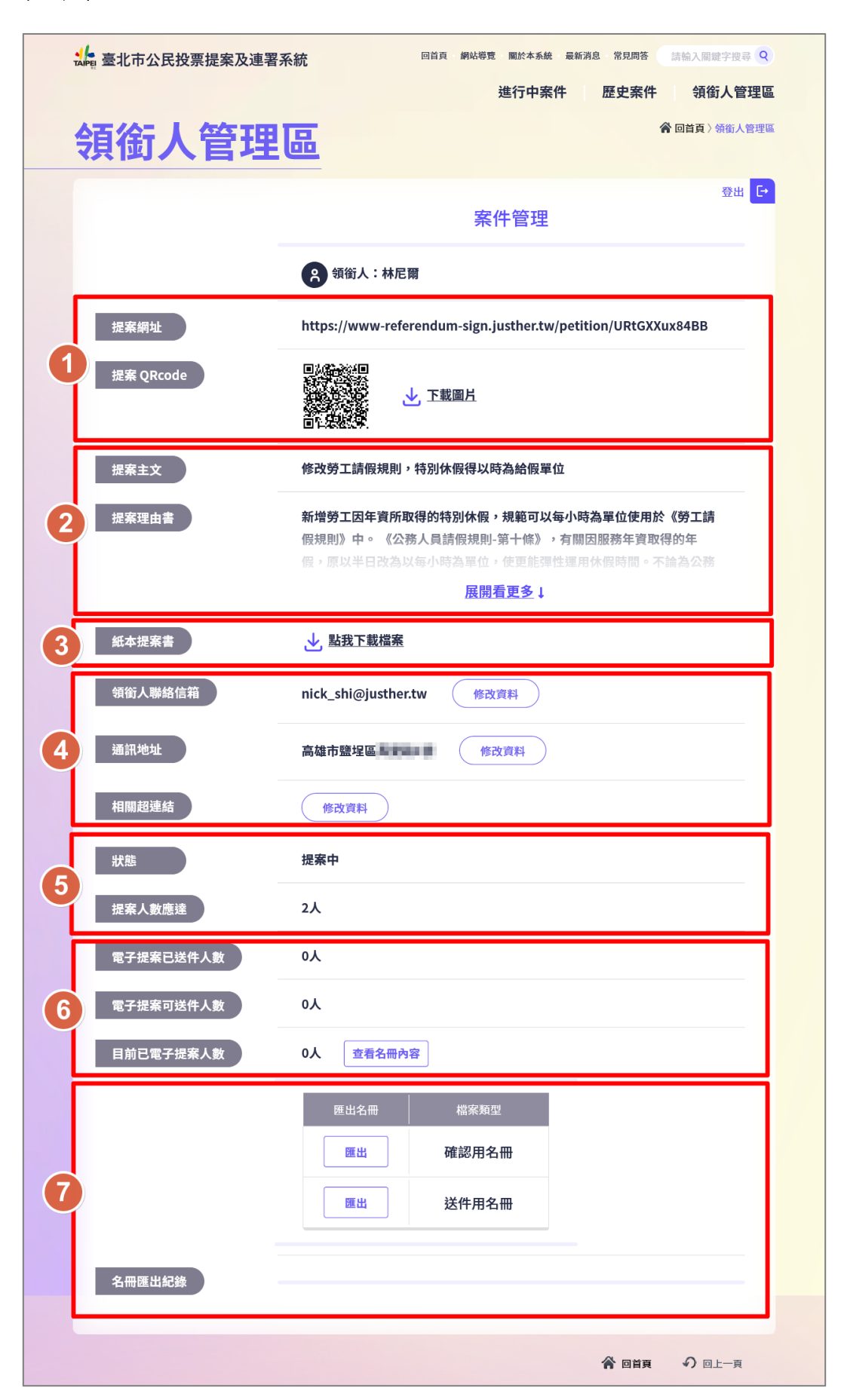

- 案件網址、QRcode:方便分享給民眾。民眾必須使用此專屬網址才可參與提案 (連署)。
- (2) 提案(連署)主文、理由書:經民政局審核通過後不可再修改內容。
- (3) 紙本提案(連署)書:可下載印出給民眾填寫。
- (4) 領銜人聯絡方式、提案(連署案)相關超連結:可供修改,超連結可以是領銜人 自行架設的網站或社群媒體宣傳連結。
- (5) 案件狀態、人數門檻
- (6) 相關人數紀錄
  - 電子提案(連署)已送件人數:若為補提案(補連署)狀態,此欄位將顯示領銜 人在提案(連署)階段已送件的名冊數量。
  - 電子提案(補提案/連署/補連署)可送件人數:告知領銜人此次可送件的人數 範圍是多少。
  - 目前已電子提案(連署)人數:包含提案、補提案階段(連署、補連署階段) 的所有提案(連署)人數。

【註】:電子提案(連署)已送件人數+電子提案(補提案/連署/補連署)可送件 人數=目前已電子提案(連署)人數。

■ 可線上查看名冊內容,供領銜人初步確認名冊電子簽名結果。

| 输入關鍵字搜尋 🭳                  |
|----------------------------|
| <b>領銜人管理區</b><br>耐頁〉領銜人管理區 |
| 登出 [+                      |
|                            |
|                            |
|                            |
|                            |
|                            |

- (7) 匯出名冊、匯出紀錄:名冊分為「確認用」與「送件用」。
  - 確認用名冊:供領銜人自行留存紀錄用,可自行選擇匯出名冊總筆數與輸入壓縮檔加密密碼。

| 0人             | 認用名冊     | 匯出的資料 |    |
|----------------|----------|-------|----|
| 匯出共            |          |       | ♀筆 |
| ■<br>厭 嫁 宓 雁 ・ | 出        | 確認用名冊 |    |
|                | 出        | 送件用名冊 |    |
| 筆數匯            | <b>щ</b> | 退出    |    |
|                |          |       |    |

確認用名冊內容會經過遮罩處理,保護提案(連署)人的個資。

| X | 🚽 🤊 - | (21 ] ∓     |         | export.csv - Microsoft Excel |    |       |   |   |     |  | ×    |
|---|-------|-------------|---------|------------------------------|----|-------|---|---|-----|--|------|
| 楢 | 案     | 常用 插入 )     | 版面配置    | 公式 資料 村                      | 校閱 | 檢視    |   |   | ⊘ ? |  | æ X3 |
|   | D9    | <b>-</b> (° | $f_{x}$ |                              |    |       |   |   |     |  | ~    |
|   | A     | В           | С       | D                            |    | E     | F | ( | G   |  |      |
| 1 | 序號    | 身分證字號       | 姓名      | 戶籍地址                         |    | 出生年月日 |   |   |     |  |      |
| 2 | 1     | A18836****  | 葉00     | 臺北市中正區東門里16鄰中山南路000000       |    | 7**** |   |   |     |  |      |
| 3 |       |             |         |                              |    |       |   |   |     |  |      |
| 4 |       |             |         |                              |    |       |   |   |     |  |      |

送件用名册:領銜人須提交該檔案給民政局(選委會)。可自行選擇匯出名 冊總筆數,匯出的檔案只有民政局(選委會)擁有密碼可以解壓縮。

| 0人 查看名冊內                       |                  |        |  |
|--------------------------------|------------------|--------|--|
| <b>送件用名</b><br><sub>匯出名冊</sub> | <b>Ш</b> 匯出的資料   |        |  |
| 匯出共                            | טון ובר נו עסטפע | ≌<br>● |  |
| 筆數匯出                           | 退出               |        |  |
|                                |                  |        |  |

## 五、登出「領銜人管理區」

點擊畫面右上角的「登出」按鈕,即可登出。

| <b>北</b> 唐 臺北市公民投票提案及連署系統 | 回首頁 網站爆費 閣於本系統 最新消息 常見問答 請輪入間鍵字搜尋 9    |
|---------------------------|----------------------------------------|
| 領銜人管理區                    | 進行中条件   歴史条件   現街人管理區<br>《 回首頁 》領銜人管理區 |
|                           | 登出                                     |
| 個人資料管理                    | 案件管理                                   |
|                           | 合回首頁の回上一頁                              |